1. Перед началом квотной кампании работодатели получат уведомление на ЕЦП «Работа в России»:

С 1 марта 2025 года на портале «Работа России» стартует кампания по подаче заявок на квоту для целевого обучения на 2026 учебный год.

Обращаем ваше внимание, что подача заявок через портал является обязательным условием для получения квоты на целевое обучение!

Если заявка не будет подана в установленный срок (до 1 апреля 2025 года), организация не сможет получить квоту.

Перед подачей заявки необходимо указать в профиле компании ОКВЭД, форму собственности и категорию заказчика целевого обучения.

Подать заявку могут как заказчики целевого обучения, так и работодатели, не относящиеся к заказчикам целевого обучения.

Подробная информация о порядке подачи заявок и сроках доступна на информационной странице портала.

- 2. Для подачи заявки о кадровой потребности, компаниям необходимо указать в своём профиле:
- ОКВЭД;
- форму собственности;
- соответствие компании одной из категорий, указанных в статье 71.1 ФЗ «Об образовании в Российской Федерации» (только для компаний, планирующих выступать заказчиками целевого обучения; для компаний, планирующих выступать исключительно местом осуществления трудовой деятельности гражданина, заполнение не требуется). При указании категории профиль компании направляется в орган СЗН для подтверждения корректности выбора. Об окончании модерации компания получит уведомление.

| Компания × +                                                                |                                                                      | -           |
|-----------------------------------------------------------------------------|----------------------------------------------------------------------|-------------|
| ← → C ⋒                                                                     | ۹ 🕁                                                                  |             |
| Все сервисы 👻 Вакансии компании 👻 Отклики и приглашения                     | Компания 🔺 Поиск работников 🧿 г. Санкт-Петер                         | обург 🗘 ♡ 😤 |
|                                                                             | Данные компании Х по всему резк                                      | оме 🔻 Найти |
| ŵ ≻ Компания                                                                |                                                                      |             |
| Рисунок 1— Переход на ст<br>Организация занимается образовательной деятельн | траницу с данными компании<br>ностью или оказывает образовательные у | услуги      |
| <b>Организационно правовая форма:</b> Общество с ограни                     | иченной ответственностью                                             |             |
|                                                                             |                                                                      |             |

Рисунок 2 – Кнопка «Редактировать профиль»

| РАБОТА                                                             | Введите на                                                                                                    | звание резкине                                                     | по всему резкоме • Найт                                                                  |
|--------------------------------------------------------------------|----------------------------------------------------------------------------------------------------|--------------------------------------------------------------------|------------------------------------------------------------------------------------------|
| • компания > Ре<br>едакти                                          | дактирование информации о<br>1рование и                                                                                | информации                                                         | и о компании                                                                             |
| Основна                                                            | я информация                                                                                                    |                                                                    | Основная информация                                                                      |
| Высокотехноло                                                      | гичные и наукоемкие отр                                                                                                | асли России                                                        | Контактная информация                                                                    |
| Загрузите логотип ва<br>Не допускайте испол<br>Указанный при регис | цей контании, чтобы сделать занан<br>воезние лототипов других контан<br>трации ОГРН (или ОГРНИП) не ко<br>ОГРН- 100600 | кани более занетныни.<br>ий.<br>ет быть наменен<br>отостос         | Контакты для администрации портала<br>Дополнителькые сведения<br>Особенности организации |
| Загрузить                                                          | ИНН: 660700                                                                                                    | 9785276                                                            | Набор иностранных граждан                                                                |
| логотип                                                            | кпп / окпо: 660700                                                                                                    | 08241                                                              |                                                                                          |
|                                                                    |                                                                                                    |                                                                    |                                                                                          |
| Отображаемое                                                       | наименование работодат                                                                                                 | еля *                                                              |                                                                                          |
| МУ Отдел культу                                                    | ры Шаройского муниципалы                                                                                               | Название организации видно другим пользов                          | и, которое будет<br>штелян портало                                                       |
|                                                                    |                                                                                                    |                                                                    |                                                                                          |
| Полное юридич                                                      | еское наименование                                                                                                    |                                                                    |                                                                                          |
| МУ Отдел культу                                                    | ры Шаройского муниципальн                                                                                              | юго р-на уставных докучентах<br>регистреции, свидетег              | сандительству о<br>ъству о                                                               |
|                                                                    |                                                                                                    | инстенцию и др.                                                    | aucros/ko                                                                                |
|                                                                    |                                                                                                    | Ести вы велиетесь фил<br>заполните Наимонсая                       | weinten.<br>Here gartraiche w                                                            |
|                                                                    |                                                                                                    | Haven-bakwer ronos-                                                | ой организации                                                                           |
| Организационн                                                      | ю-правовая форма                                                                                                    |                                                                    |                                                                                          |
| Муниципально                                                       | унитарное предприятие                                                                                                  | •                                                                  |                                                                                          |
| Отрасль промы                                                      | шленности                                                                                                    |                                                                    |                                                                                          |
| Промышленнос                                                       | ть боеприпасов и спецкимии                                                                                             | •                                                                  |                                                                                          |
| Форма собстве                                                      | нности *                                                                                                    |                                                                    |                                                                                          |
| Частная собстве                                                    | нность                                                                                                    | •                                                                  |                                                                                          |
| Вид экономиче                                                      | ской деятельности *                                                                                                    |                                                                    |                                                                                          |
| 01,11,1 Выращива                                                   | ние зерновых культур                                                                                                   | <ul> <li>Укажноте основной зид<br/>деятельности компани</li> </ul> | акономической<br>и                                                                       |
| Сфера деятелы                                                      | юсти                                                                                                    |                                                                    |                                                                                          |
|                                                                    |                                                                                                    |                                                                    |                                                                                          |

Рисунок 3 – Поля в профиле компании, необходимые для подачи заявки о кадровой потребности заказчиками и работодателями

| Кадровое агенство                                                                                                    |                                                                                                    |
|----------------------------------------------------------------------------------------------------|----------------------------------------------------------------------------------------------------|
|                                                                                                    |                                                                                                    |
| Образовательная организация                                                                                                    |                                                                                                    |
| Выбирая данный вариант, вы подтвер»<br>и принимаете все его положения.                                                                                                    | Kusata IIto osusvomneuli e nonesoesteneevim cornsilieunem                                                                                                    |
|                                                                                                    | заполняется только компаниями, планирующими выступать в роли заказчиков целевого обучения                                                                                                    |
| Заказчик целевого обучения 🥡                                                                                                    |                                                                                                    |
| заключать договоры о целевом обучен<br>образовательным программам высшег<br>бюджета, бюджетов субъектов Российс<br>квоты могут только категории компани<br>Федерации"                                                                                                    | ии с гражданами, поступающими на обучение по<br>то образования за счет бюджетных ассигнований федерального<br>ской Федерации и местных бюджетов в пределах установленной<br>ий, указанные в статье ФЗ "Об образовании в Российской                                                                                                    |
| Набор иностранни<br>Республика Узбекистан                                                                                                    | ых граждан                                                                                                    |
| Набор иностранни<br>Республика Узбекистан<br>Между Правительством Российской Федер<br>подписано Соглащение об организованног                                                                                                    | <b>ЫХ ГРАЖДАН</b><br>Рации и Правительством Республики Узбекистан<br>м наборе и привлечении граждан Республики Узбекистан                                                                                                    |
| Набор иностранни<br>Республика Узбекистан<br>Между Правительством Российской Федер<br>подписано Соглашение об организованной<br>для осуществления временной трудовой д<br>Принять участие в организованн                                                                                                    | <b>ЫХ ГРАЖДАН</b><br>мации и Правительством Республики Узбекистан<br>м наборе и привлечении граждан Республики Узбекистан<br>еятельности на территории Российской Федерации<br>ном наборе граждан Республики Узбекистан                                                                                                    |
| Набор иностранни<br>Республика Узбекистан<br>Между Правительством Российской Федер<br>подписано Соглашение об организованно<br>для осуществления временной трудовой д<br>Принять участие в организованн<br>Республика Таджикистан                                                                                                    | ых граждан<br>мации и Правительством Республики Узбекистан<br>м наборе и привлечении граждан Республики Узбекистан<br>еятельности на территории Российской Федерации<br>ном наборе граждан Республики Узбекистан                                                                                                    |
| Набор иностранни<br>Республика Узбекистан<br>Между Правительством Российской Федер<br>подписано Соглашение об организованног<br>для осуществления временной трудовой д<br>Принять участие в организованно<br>Республика Таджикистан<br>Между Правительством Российской Федер<br>подписано Соглашение об организованног<br>Таджикистан для осуществления временно<br>Федерации                                    | <b>БІХ ГРАЖДАН</b><br>мации и Правительством Республики Узбекистан<br>м наборе и привлечении граждан Республики Узбекистан<br>еятельности на территории Российской Федерации<br>ном наборе граждан Республики Узбекистан<br>м наборе и привлечении граждан Республики<br>и трудовой деятельности на территории Российской                                                                                         |
| Набор иностранни<br>Республика Узбекистан<br>Между Правительством Российской Федер<br>подписано Соглашение об организованног<br>для осуществления временной трудовой д<br>Принять участие в организованно<br>Республика Таджикистан<br>Между Правительством Российской Федер<br>подписано Соглашение об организованной<br>Таджикистан для осуществления временно<br>Федерации<br>Принять участие в организованно | БАХ ГРАЖДАН<br>мации и Правительством Республики Узбекистан<br>м наборе и привлечении граждан Республики Узбекистан<br>еятельности на территории Российской Федерации<br>ном наборе граждан Республики Узбекистан<br>мации и Правительством Республики Таджикистан<br>м наборе и привлечении граждан Республики<br>ой трудовой деятельности на территории Российской<br>ном наборе граждан Республики Таджикистан |

сунок 4 – Отметка о соответствии компании одной из категорий, указанных в статье 71.1 ФЗ «Об образовании в Российской Федерации»

| В          | ыберите категорию, к которой принадлежит ваша компания 🛛 🗙                                                                                                    |
|------------|----------------------------------------------------------------------------------------------------|
| ۲          | Органы государственной власти и местного самоуправления (п. 1)                                                                                                    |
| $\bigcirc$ | Государственное и муниципальное учреждение, унитарное предприятие (п. 2)                                                                                                    |
| $\bigcirc$ | Государственная корпорация (п. 3)                                                                                                    |
| $\bigcirc$ | Государственная компания (п. 4)                                                                                                    |
| $\bigcirc$ | Организация ОПК (п. 5)                                                                                                    |
| $\bigcirc$ | Хозяйственное общество с государственным (муниципальным) участием (п. 6)                                                                                                    |
| $\bigcirc$ | Акционерное общество, акции которого находятся в собственности или в доверительном управлении<br>государственной корпорации (п.7)                                                                                                    |
| $\bigcirc$ | Дочернее хозяйственное общество организаций, указанных в пунктах 4, 6 и 7 (п. 8)                                                                                                    |
| 0          | Производитель сельскохозяйственных товаров (нахождение в статусе не менее 3-х лет и заключение<br>договора по направлениям подготовки и специальностям сельского хозяйства, рыболовства и<br>инженерии, согласно ч. 1 статьи 3 Федерального закона от 29 декабря 2006 года № 264-ФЗ) |
| 0          | Резидент территорий опережающего развития (нахождение в статусе не менее 3-х лет) (п. 11)                                                                                                    |
| $\bigcirc$ | Резидент особой экономической зоны (нахождение в статусе не менее 3-х лет) (п. 11)                                                                                                    |
| $\bigcirc$ | Резидент зоны территориального развития (нахождение в статусе не менее 3-х лет) (п. 11)                                                                                                    |
| $\bigcirc$ | Резидент Арктической зоны (нахождение в статусе не менее 3-х лет) (п. 11)                                                                                                    |
| $\bigcirc$ | Резидент свободного порта Владивосток (нахождение в статусе не менее 3-х лет) (п. 11)                                                                                                    |
| $\bigcirc$ | Участник проекта на территориях инновационного центра «Сколково» (нахождение в статусе не менее<br>3-х лет) (п. 11)                                                                                                    |
| $\bigcirc$ | Участник международного медицинского кластера (нахождение в статусе не менее 3-х лет) (п. 11)                                                                                                    |
| 0          | Участник инновационных научно-технологических центров, (нахождение в статусе не менее 3-х лет)<br>(п. 11)                                                                                                    |
| $\bigcirc$ | Участник Военного инновационного технополиса «Эра» (п. 11)                                                                                                    |
| E          | выбрать Отменить                                                                                                    |

# Рисунок 5 – Окно выбора одной из категорий, указанных в статье 71.1 ФЗ «Об образовании в Российской Федерации»

### 3. Заполнение формы заявки о кадровой потребности:

| trudvsem.ru                                                                                               |                                                                                              |                                                                                                    |
|----------------------------------------------------------------------------------------------------|----------------------------------------------------------------------------------------------|----------------------------------------------------------------------------------------------------|
| Э Целевое обучение > Кадровая потре                                                                       | юность > Информирование о кадровой потребности                                               |                                                                                                    |
| Целевое обуче                                                                                             | ние                                                                                          |                                                                                                    |
|                                                                                                    |                                                                                              |                                                                                                    |
| Информирование о к                                                                                        | адровой потребности                                                                          |                                                                                                    |
|                                                                                                    |                                                                                              |                                                                                                    |
| Заявляя о кадровой потребности,                                                                           | вы планируете выступать:                                                                     |                                                                                                    |
| Эаказчиком целевого обучения                                                                              |                                                                                              |                                                                                                    |
| О Работодателем                                                                                           |                                                                                              |                                                                                                    |
|                                                                                                    |                                                                                              |                                                                                                    |
| Сохранить Отменить                                                                                        |                                                                                              |                                                                                                    |
|                                                                                                    |                                                                                              |                                                                                                    |
|                                                                                                    |                                                                                              |                                                                                                    |
|                                                                                                    |                                                                                              |                                                                                                    |
| ANA ANA                                                                                                   | Работодатели                                                                                 | Полезные ресурсы                                                                                            |
| \ <b>⊙</b>                                                                                                | Найти резюме                                                                                 | Роструд                                                                                                    |
| Работа России                                                                                             | Добавить вакансию                                                                            | Минтруд России                                                                                              |
| Trudvsem.ru                                                                                               | Впервые на сайте                                                                             | Портал госслужбы                                                                                            |
|                                                                                                    |                                                                                              | Онлайнинспекция.рф                                                                                          |
|                                                                                                    |                                                                                              | Соотечественники                                                                                            |
|                                                                                                    | Соискатели                                                                                   | Торгово-промышленная палата РФ                                                                              |
| Общая информация                                                                                          | Найти работу                                                                                 | Роспотребнадзор                                                                                             |
| Общая информация<br>Государственная служба занятости                                                      |                                                                                              | Национальная система квалификаций                                                                           |
| Общая информация<br>Государственная служба занятости<br>Открытые данные                                   | Добавить резюме                                                                              |                                                                                                    |
| Общая информация<br>Государственная служба занятости<br>Открытые данные<br>Партнёры                       | Добавить резюме<br>Крупнейшие работодатели                                                   | Государственная служба занятости<br>Республики Беларусь                                                     |
| Общая информация<br>Государственная служба занятости<br>Открытые данные<br>Партнёры<br>Помощь и поддержка | Добавить резюме<br>Крупнейшие работодатели<br>Трудоустройство инвалидов                      | Государственная служба занятости<br>Республики Беларусь<br>Работа без границ                                |
| Общая информация<br>Государственная служба занятости<br>Открытые данные<br>Партнёры<br>Помощь и поддержка | Добавить резюме<br>Крупнейшие работодатели<br>Трудоустройство инвалидов<br>Впервые на сайте  | Государственная служба занятости<br>Республики Беларусь<br>Работа без границ<br>Социальная сеть «SkillsNet» |
| Общая информация<br>Государственная служба занятости<br>Открытые данные<br>Партнёры<br>Помощь и поддержка | Добавить резкоме<br>Крупнейшие работодатели<br>Трудоустройство инвалидов<br>Впервые на сайте | Государственная служба занятости<br>Республики Беларусь<br>Работа без границ<br>Социальная сеть «SkillsNet» |
| Общая информация<br>Государственная служба занятости<br>Открытые данные<br>Партнёры<br>Помощь и поддержка | Добавить резюме<br>Крупнейшие работодатели<br>Трудоустройство инвалидов<br>Впервые на сайте  | Государственная служба занятости<br>Республики Беларусь<br>Работа без границ<br>Социальная сеть «SkillsNet» |
| Общая информация<br>Государственная служба занятости<br>Открытые данные<br>Партнёры<br>Помощь и поддержка | Добавить резюме<br>Крупнейшие работодатели<br>Трудоустройство инвалидов<br>Впервые на сайте  | Государственная служба занятости<br>Республики Беларусь<br>Работа без границ<br>Социальная сеть «SkillsNet» |

### Рисунок 6 – Окно выбора роли компании

Если в профиле компании заполнены не все необходимые данные, пользователю отобразится соответствующее информационное сообщение.

| Інфс        | рмирование о кадровой потребности                                                                                                 |
|-------------|----------------------------------------------------------------------------------------------------|
| Заявл       | іяя о кадровой потребности, вы планируете выступать:                                                                              |
| <li>3a</li> | казчиком целевого обучения                                                                                                    |
| 🔿 Pa        | ботодателем                                                                                                    |
| 0           |                                                                                                    |
| $\otimes$   | Не подтверждены данные заказчика целевого обучения                                                                                |
|             | Для создания кадровой потребности от лица заказчика требуется:                                                                    |
|             | 1. Перейти к данным компании.                                                                                                    |
|             | <ol> <li>Нажать на кнопку "Редактировать профиль" (доступно пользователям с ролью<br/>"Альницистротор" или "Владолоц")</li> </ol> |
|             | <ol> <li>Заполнить поле "Вид экономической деятельности" и поле "Форма<br/>собственности".</li> </ol>                             |

- В блоке "Особенности организации" выбрать категорию компании в соответствии со статьей 71.1 ФЗ "Об образовании в Российской Федерации".
- Сохранить изменения и ожидать согласования со стороны СЗН в течение 1 рабочего дня.

После успешного согласования вы сможете создавать кадровую потребность от лица заказчика.

#### Перейти к данным компании

Отменить

Сохранить

Рисунок 7 – Информационное сообщение для заказчиков, не заполнивших необходимые данные в профиле компании

| вл | яя о кадровой потребности, вы планируете выступать:                                                                               |
|----|----------------------------------------------------------------------------------------------------|
| Зa | казчиком целевого обучения                                                                                                    |
| Pa | ботодателем                                                                                                    |
|    |                                                                                                    |
| ×  | Не заполнены данные в профиле компании                                                                                            |
|    | Для создания кадровой потребности от лица работодателя требуется:                                                                 |
|    | 1. Перейти к данным компании.                                                                                                    |
|    | <ol> <li>Нажать на кнопку "Редактировать профиль" (доступно пользователям с ролью<br/>"Администратор" или "Владелец").</li> </ol> |
|    | <ol> <li>Заполнить поле "Вид экономической деятельности" и поле "Форма<br/>собственности".</li> </ol>                             |
|    | После внесения данных вы сможете создавать кадровую потребность от лица работодателя.                                             |
|    | Перейти в профиль                                                                                                    |
|    |                                                                                                    |
|    |                                                                                                    |

# Рисунок 8 – Информационное сообщение для работодателей, не заполнивших необходимые данные в профиле компании

3.1. Заполнение заявки заказчиком целевого обучения начинается с блока указания последующего места трудоустройства гражданина. Необходимо выбрать, работодателем будет выступать этот же заказчик целевого обучения или другая компания. Также необходимо указать регион трудоустройства и населённый пункт.

| Заявляя о кадровой потребности, вы планир                                                                                                    | ете выступать: |  |
|----------------------------------------------------------------------------------------------------|----------------|--|
| Заказчиком целевого обучения                                                                                                    |                |  |
| Э Работодателем                                                                                                    |                |  |
|                                                                                                    |                |  |
|                                                                                                    |                |  |
|                                                                                                    |                |  |
| Тоследующее трудоустройство                                                                                                    | раждан         |  |
| Тоследующее трудоустройство                                                                                                    | раждан         |  |
| Последующее трудоустройство<br>Работодатель •                                                                                                    | раждан         |  |
| Последующее трудоустройство<br>Работодатель •<br>Э Заказчик целевого обучения                                                                                         | раждан         |  |
| Последующее трудоустройство<br>Работодатель •<br>• Заказчик целевого обучения<br>• Другая компания с портала «Работа России»                                          | раждан         |  |
| Последующее трудоустройство<br>Работодатель *<br>Э Заказчик целевого обучения<br>Другая компания с портала «Работа России»                                            | раждан         |  |
| Последующее трудоустройство<br>Работодатель *<br>Э Заказчик целевого обучения<br>Другая компания с портала «Работа России»<br>Уегион трудоустройства *                | раждан         |  |
| Последующее трудоустройство<br>Работодатель *<br>Э Заказчик целевого обучения<br>) другая компания с портала «Работа России»<br>Уегион трудоустройства *<br>г. Москва | раждан         |  |

Рисунок 9 – Блок «Последующее трудоустройство граждан», заполнение заказчиком целевого обучения, планирующим трудоустройство граждан в свою компанию

| Посл          | едующее трудоустройство граждан                                                                                                    |
|---------------|----------------------------------------------------------------------------------------------------|
| Работ         | одатель *                                                                                                    |
| 🔿 Зак         | азчик целевого обучения                                                                                                    |
| ⊙ Дру         | угая компания с портала «Работа России»                                                                                                    |
| !             | Поиск производится среди компаний, указавших вид экономической деятельности<br>и форму собственности в профиле компании.<br>Найти компанию |
| Регио<br>Выбе | н трудоустройства *<br>рите значение                                                                                                    |
| Насел         | ённый пункт                                                                                                    |
|               |                                                                                                    |

Рисунок 10 – Блок «Последующее трудоустройство граждан», заполнение заказчиком целевого обучения, планирующим трудоустройство граждан другую компанию

| Поиск компании             | × |
|----------------------------|---|
| Поиск по названию компании | Q |
| ОГРН Q ИНН Q КПП           | ٩ |

Выберите фильтры для формирования списка компаний

Рисунок 11 – Окно поиска компании

3.2. Далее заполняются характеристики обучения

| Характеристик       | и обучения                                                      |
|---------------------|-----------------------------------------------------------------|
| Специальность * 🕡   | Направление подготовки, специальность,<br>научная специальность |
| Выберите значение   | •                                                               |
| Специализация       |                                                                 |
| Выберите значение   | •                                                               |
| Уровень образовани  | • ⑥ Образование, получаемое по итогам обучения                  |
| Выберите значение   | · · ·                                                           |
| Форма обучения *    |                                                                 |
| Выберите значение   | •                                                               |
| Образовательная орг | анизация *                                                      |
| Выберите значение   | · · · ·                                                         |
| Регион обучения *   |                                                                 |
| г. Москва           | *                                                               |
| Количество мест * 🕕 | Сколько человек должно быть обучено в рамках<br>данного запроса |
| Введите число       | -                                                               |

## Рисунок 12 – Блок с выбором характеристик обучения необходимых кадров

3.3. Последний блок согласующие центры ответственности. \_ Административный центр ответственности (при его наличии У организации, заполняющей заявку) проставляется автоматически на основании ОКВЭД компании. Отраслевой центр ответственности зависит от ОКВЭД компании, указанной местом трудоустройства, будет предзаполнен не для всех компаний. В случае, если данное поле не предзаполнено, необходим выбор одного из центров ответственности из выпадающего списка. Региональный отраслевой орган проставляется автоматически на основании региона трудоустройства и выбранного отраслевого центра ответственности.

| ию<br>ающий за основной вид<br>1 компании |
|-------------------------------------------|
| ию<br>ающий за основной вид<br>1 компании |
| ающий за основной вид<br>1 компании       |
|                                           |
| ¥                                         |
|                                           |
|                                           |
|                                           |
|                                           |

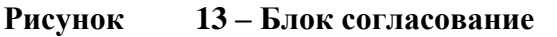

- 4. Подача заявки работодателем.
  - 4.1. В блоке «Последующее трудоустройство граждан» необходимо выбрать только регион трудоустройства и населенный пункт.

| елевое обучени                                                                         | le                  |
|----------------------------------------------------------------------------------------|---------------------|
| нформирование о кадр                                                                   | овой потребности    |
| Заявляя о кадровой потребности, вы пл<br>Заказчиком целевого обучения<br>Работодателем | анируете выступать: |
| Последующее трудоустройс<br>Регион трудоустройства *                                   | тво граждан         |
| г. Москва<br>Населённый пункт                                                          | •                   |
| C                                                                                      |                     |

# Рисунок 14 - Блок «Последующее трудоустройство граждан», заполнение работодателем

- 4.2. Блок «Характеристики обучения» аналогичен форме, заполняемой заказчиком.
- 4.3. Блок «Обязательства» для указания мер поддержки гражданам, которые работодатель готов обеспечить за заказчика целевого обучения.

### Обязательства

Выберите обязательства, которые вы готовы обеспечить вместо заказчика целевого обучения

### Меры нематериальной поддержки

Выберите значение
 Меры материальной поддержки
 Предоставление стипендии
 15 000
 Премия за отличную успеваемость
 Выплаты на переезд при трудоустройстве в другой регион

4.4. Блок выбора заказчика целевого обучения

# Заказчик целевого обучения

| 0 | Поиск производится среди компаний, указавших в профиле вид экономической деятельности, форму собственности, категорию, соответствующую части 1 статьи 71.1 Федерального закона «Об образовании в Российской Федерации».<br>Найти компанию |
|---|----------------------------------------------------------------------------------------------------|
|   |                                                                                                    |

## Рисунок 16 – Блок выбора заказчика целевого обучения

4.5. Блок «Согласование» аналогичен форме, заполняемой заказчиком.

5. Региональный отраслевой орган (помимо возможности самостоятельной подачи заявки от лица заказчика целевого обучения/работодателя) рассматривает поданные заявки (по своему региону) с возможностью согласования, отклонения, корректировки количества мест в меньшую сторону и изменения образовательной организации.

| адровая потребность                | ,                             |                     | Подать з          |  |  |  |  |
|------------------------------------|-------------------------------|---------------------|-------------------|--|--|--|--|
| ача кадровой потребности Региональ | ный отраслевой орган          |                     |                   |  |  |  |  |
| Поиск заявки                       |                               |                     | 🛛 🖓 Скрыть фильтр |  |  |  |  |
| Номер заявки                       | Специальность                 | Статус              |                   |  |  |  |  |
| Введите значение                   | Q Выберите значение           | • Выберите значение | •                 |  |  |  |  |
| Заказчик                           | Работодатель                  | Регион обучения     | Регион обучения   |  |  |  |  |
| Введите значение                   | Q Введите значение            | Выберите значение   | •                 |  |  |  |  |
| Учебное заведение                  | Уровень образовательной прогр | аммы Форма обучения |                   |  |  |  |  |
| Введите значение                   | Q Выберите значение           | • Выберите значение | •                 |  |  |  |  |
| ro: 124                            |                               |                     | 🛃 Выгрузи         |  |  |  |  |
| Номер Заказчик 0                   | Специальность 0               | Уровень Обриссииса  | Количество о у    |  |  |  |  |

Рисунок

17 – Просмотр заявок в личном кабинете регионального отраслевого органа

| Номер Заказчик 0                                    | Специальность 0                                      | Уровень<br>образования О | Форма<br>обучения 0 | Количество о | Учебное заведение 0                                                                  | Работодатель 0 | Ст | anye ≎                               | Действие  |
|-----------------------------------------------------|------------------------------------------------------|--------------------------|---------------------|--------------|--------------------------------------------------------------------------------------|----------------|----|--------------------------------------|-----------|
| 123344<br>Публичное акционерное общество<br>Росовти | 2.09.04.03. Химическая технология<br>и биотехнология | Бакалавриат              | Очная               | 12           | Первый Московский<br>государственный медицинский<br>университет имени И.М. Сеченова. | ООО Вымпел     | Co | пасование на                         |           |
| 241421<br>Публичное акционерное общество<br>Россети | 2.09.04.03. Химическая технология<br>и биотехнология | Бакалавриат              | Очная               | 12           | Первый Московский<br>государственный медицинский<br>университет имени И.М. Сеченова. | ООО Вымпел     | Co | Отклонить<br>Изменить количество м   | INCT      |
| 56262<br>Публичное акционерное общество<br>Россети  | 2.09.04.03. Химическая технология<br>и биотехнология | Бакалавриат              | Очная               | 12           | Первый Московский<br>государственный медицинский<br>университет имени И.М. Сеченова. | 000 Bumnen     | Co | Изменить образователь<br>организацию | ліую<br>, |

Рисунок 18 – Действия с заявками